# Visualizar chamadas efetuadas através da interface da Web no telefone IP SPA300/SPA500 Series

## Objetivos

Sempre que uma chamada é feita, o nome da pessoa que está sendo chamada, o número do ramal da pessoa que está sendo chamada, a data e a hora da chamada são gravados. As chamadas feitas podem ser visualizadas sem estar diretamente na frente do telefone usando a interface da Web do Telefone IP.

Este documento explica como visualizar as chamadas feitas através da interface da Web no telefone IP SPA300/SPA500 Series.

### Dispositivos aplicáveis

Telefone IP SPA300 Series Telefone IP SPA500 Series

#### Procedimento Passo a Passo

#### Exibir chamadas efetuadas pela interface da Web

Etapa 1. Conecte o computador ao telefone IP pela porta do PC na parte traseira do telefone ou a uma porta no dispositivo que gerencia o telefone IP.

Etapa 2. Insira o endereço IP do telefone no navegador da Web para acessar a interface da Web do telefone.

| Voice |        | Call History |       |      |  |
|-------|--------|--------------|-------|------|--|
| Info  | System | Regional     | Phone | User |  |
| Ext 1 |        |              |       |      |  |

Etapa 3. Escolha a guia Histórico de chamadas. A página Histórico de chamadas é aberta.

| Voice                            |                        | Call History |
|----------------------------------|------------------------|--------------|
|                                  |                        |              |
| Placed                           | Answered               | Missed       |
|                                  |                        |              |
| <ol> <li>Carl Carlson</li> </ol> | n,302, 12/19/11 12:39p |              |
| 3.                               |                        |              |
| 5.                               |                        |              |
| 7.                               |                        |              |
| 0                                |                        |              |

Etapa 4. Escolha a guia Chamadas efetuadas. A página Chamadas efetuadas é aberta.

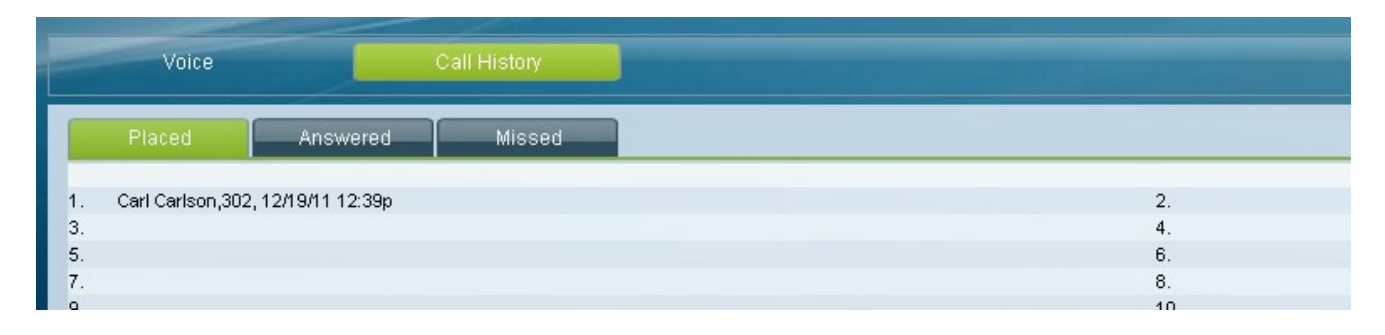

Etapa 5. O nome da pessoa que está sendo chamada, o número do ramal da pessoa que está sendo chamada, a data e a hora de cada chamada efetuada são exibidos.